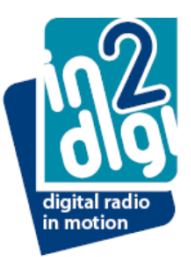

# JLR "InControl Touch" Infotainment System

Information on operating the system .....

1. The respective system software is required to be loaded to the module from a computer platform –

InControl Touch Software is referenced as 01Hin2d

2. In the vehicle:

- DAB antenna installed and module connected to the USB interface Turn on the vehicle Infotainment System

..... selection details follow ......

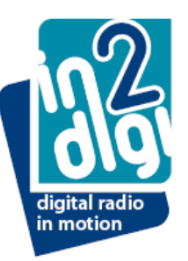

**Select Media** 

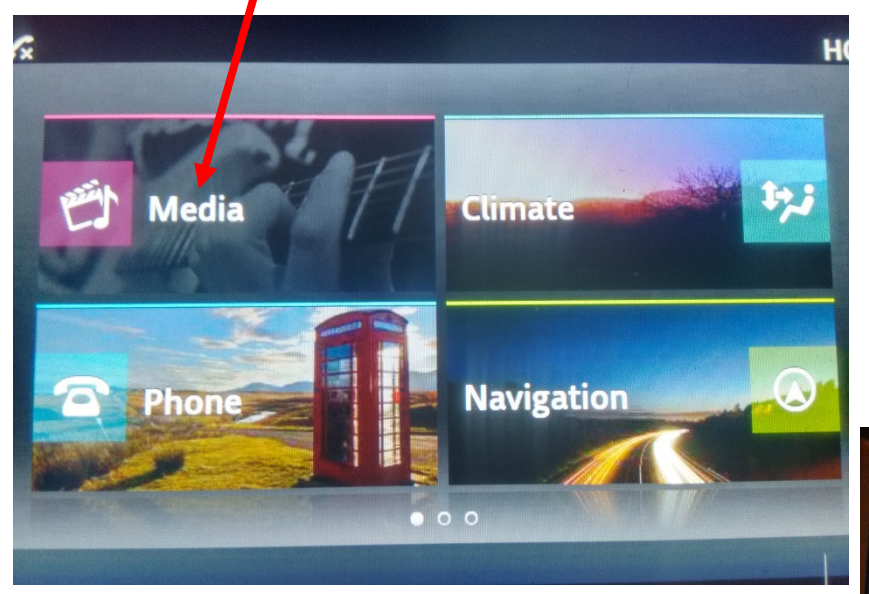

... from selected media view select "Source"

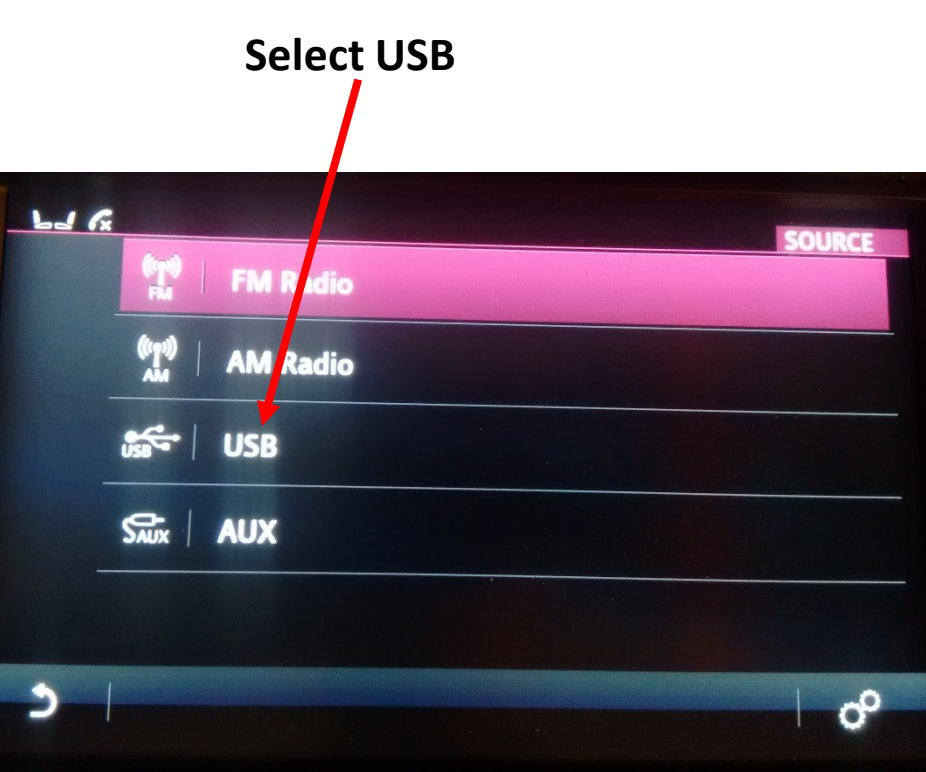

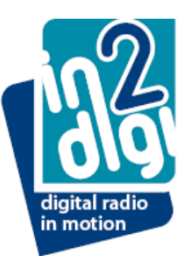

#### **Select Browse**

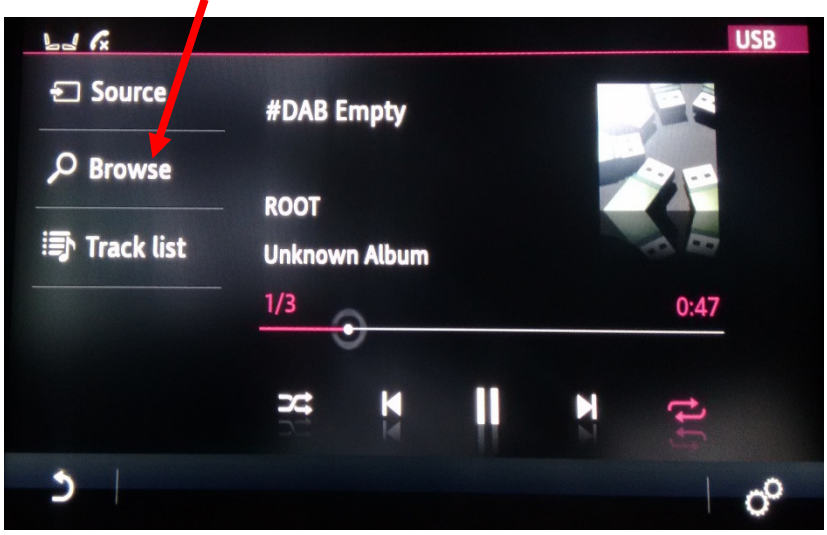

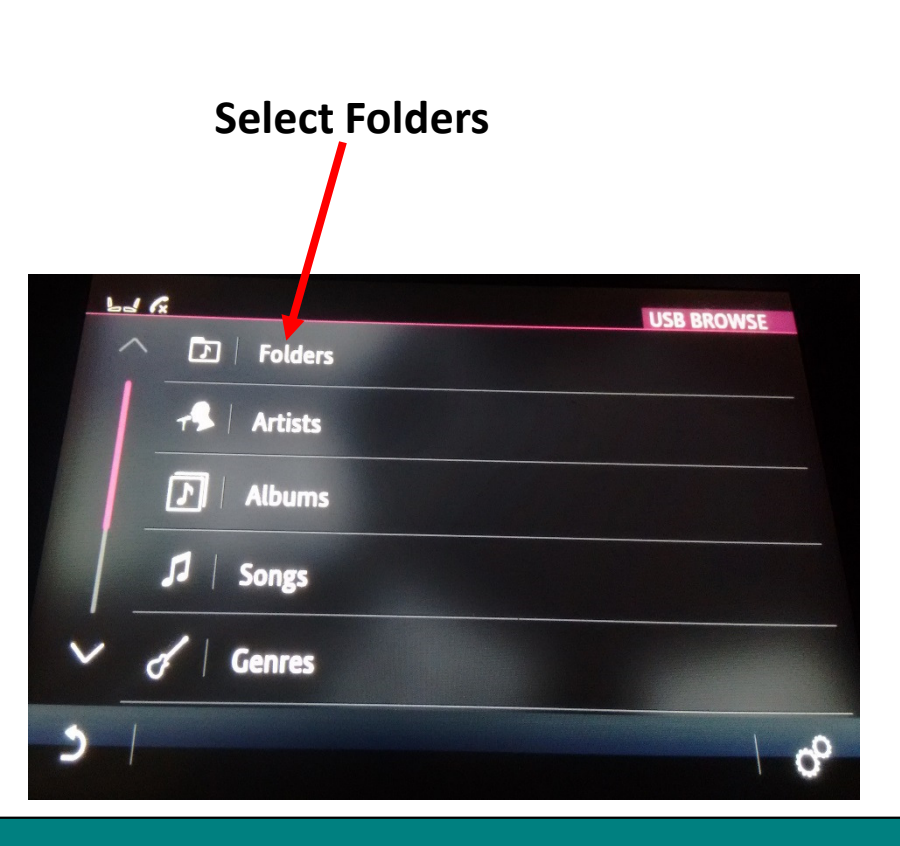

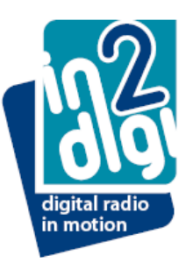

#### **Select Settings**

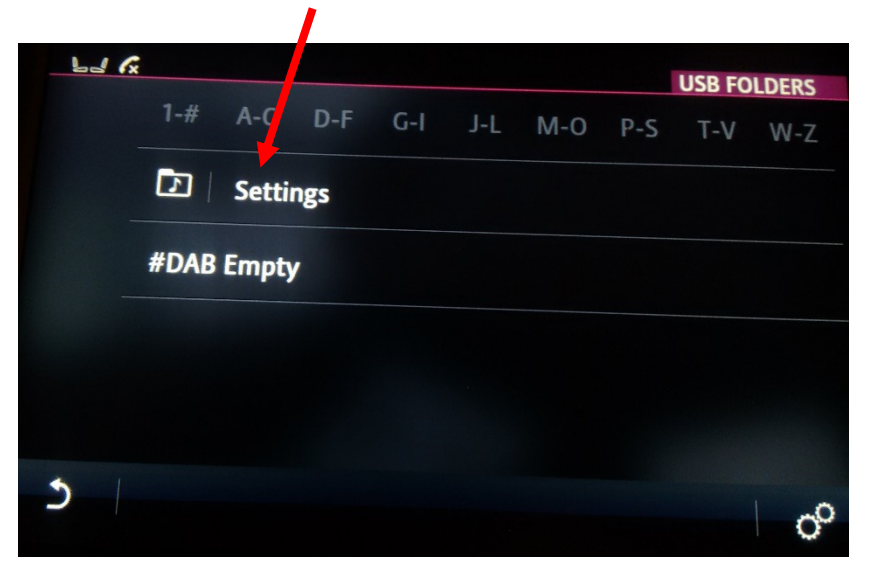

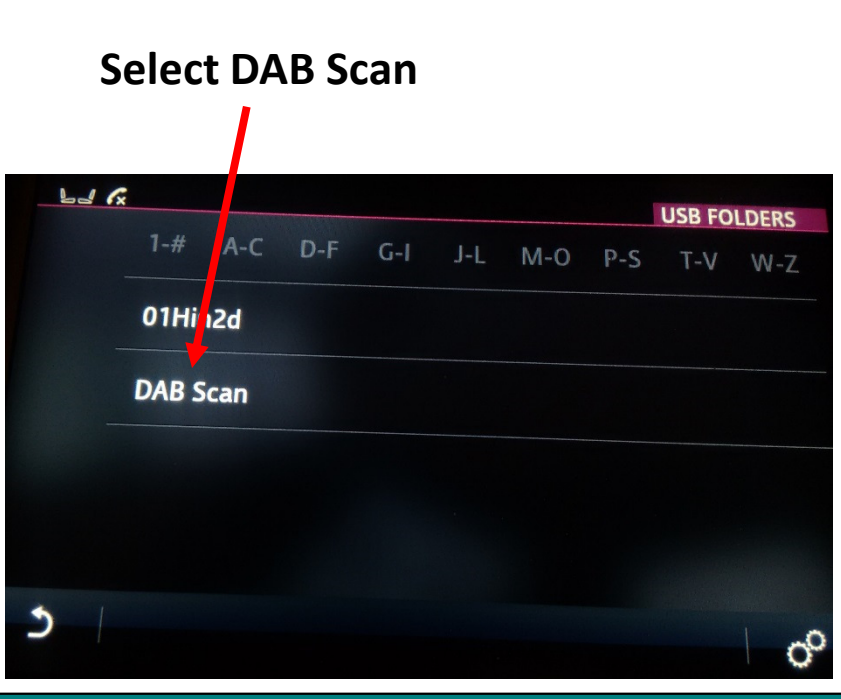

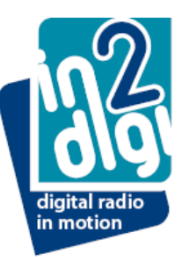

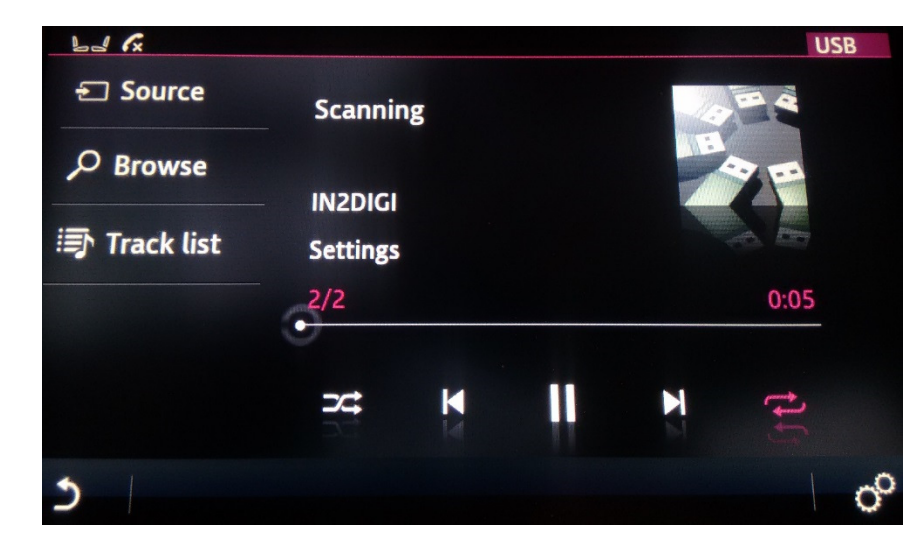

**DAB Scan in progress** 

When the Scan finishes the DAB-USB module resets which causes the infotainment system to revert to the initial media selected state

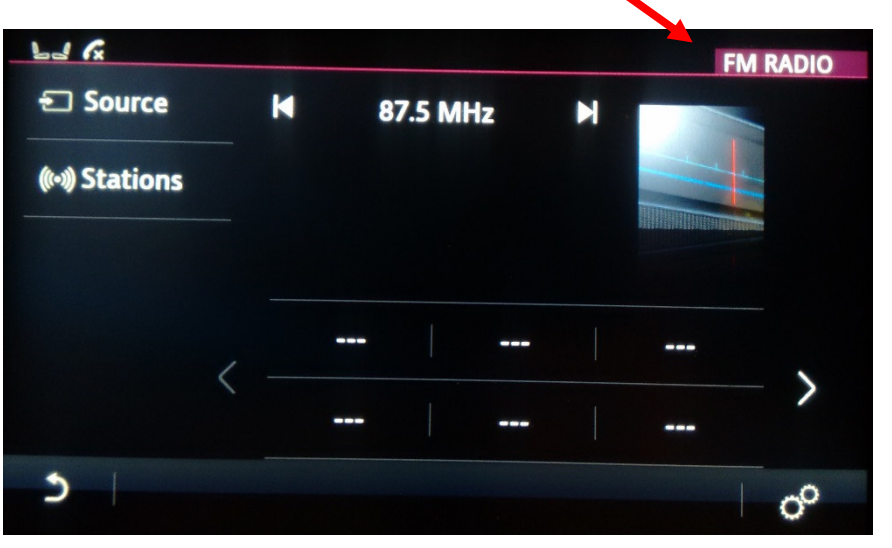

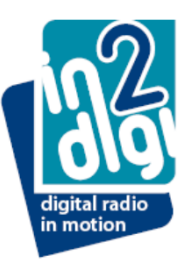

Re-select "Source", then "USB" to make all necessary selections to enter "Folders" where the found DAB ensembles will be listed ....

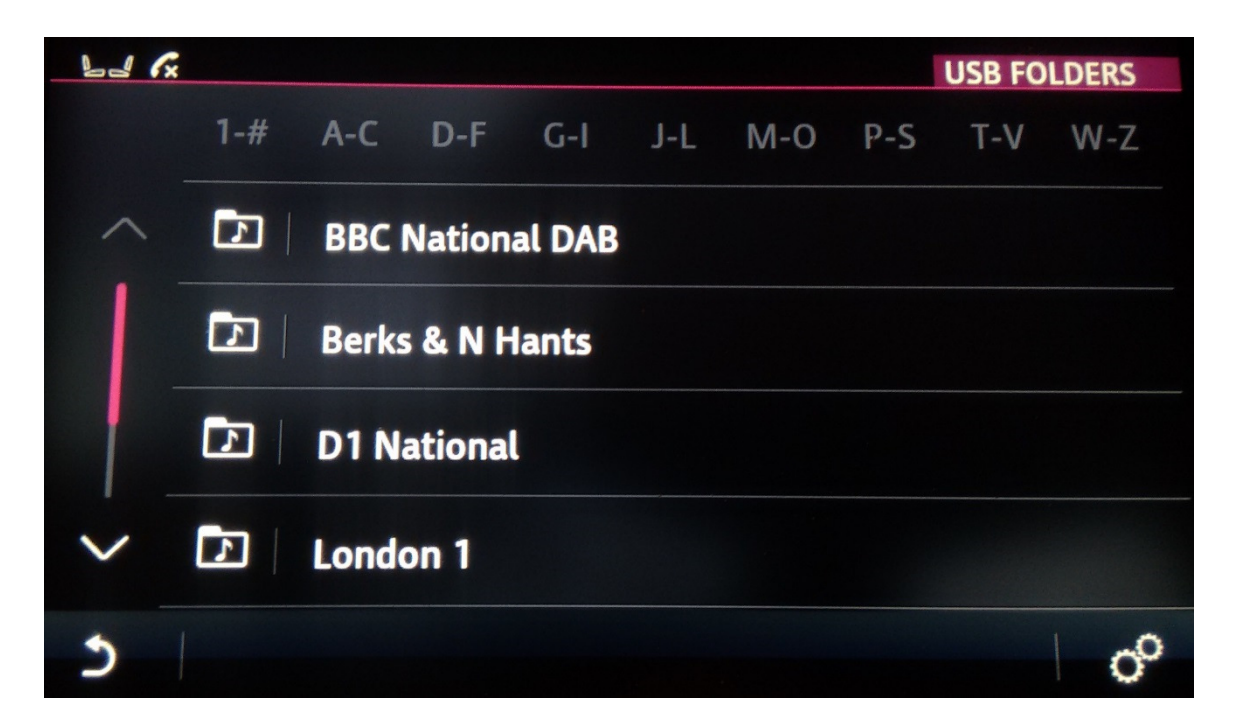

Select a folder and then select a listed station

Once a station is selected and playing then "Track list" will be populated

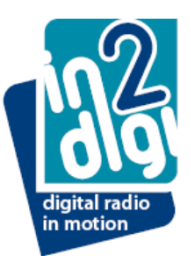

#### JLR "InControl Touch" Infotainment System Information on operating the system .....

3. New ignition cycle / journey following DAB-USB system usage

- last playing station has been saved

..... to continue listening .....

Notes:

- (i) a station needs to be playing for at least a minute to ensure that it will be saved
- (ii) a new USB session will start for each vehicle ignition cycle / system power down to power on

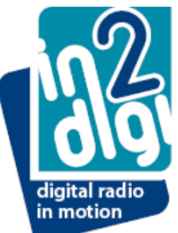

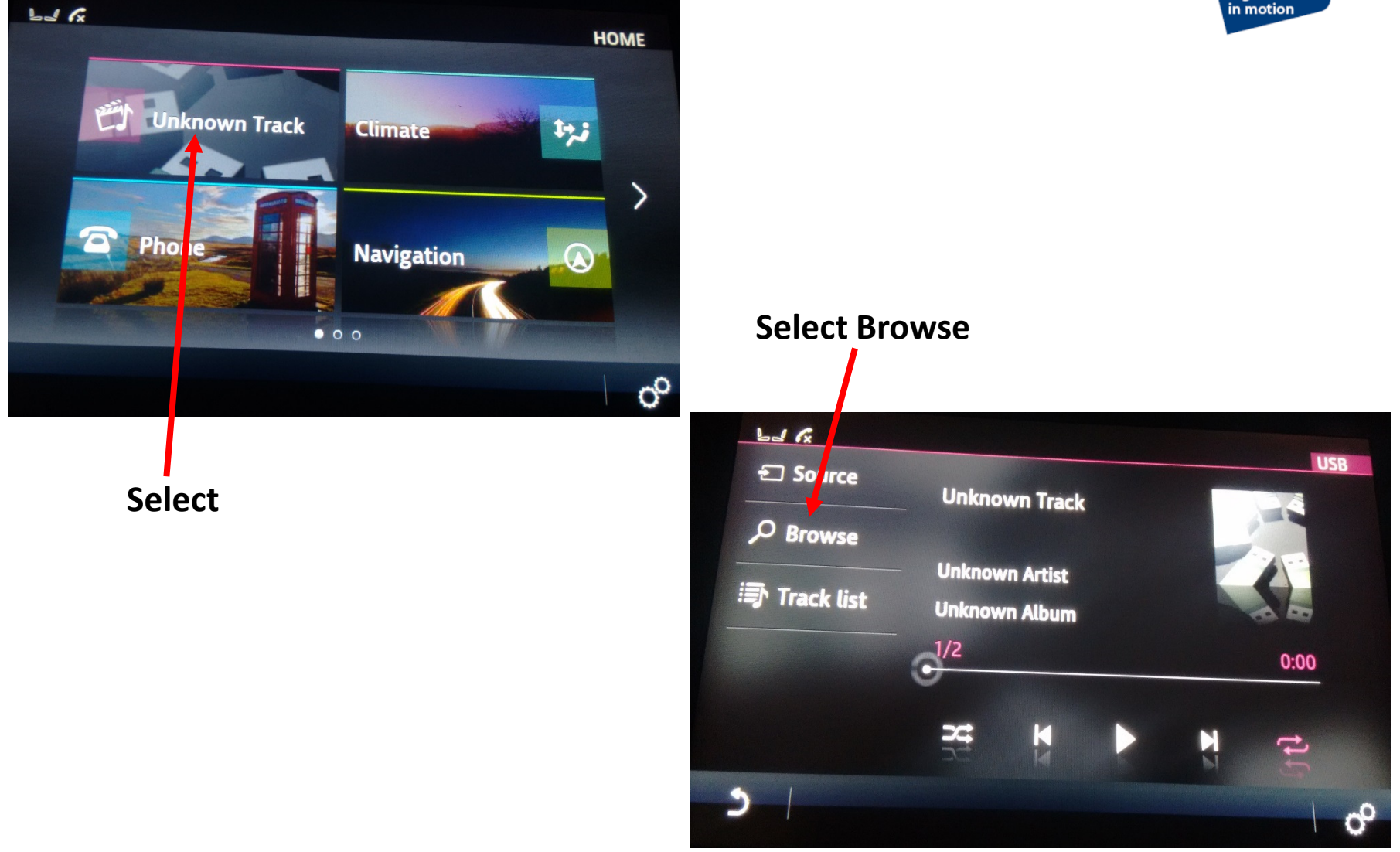

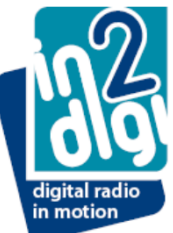

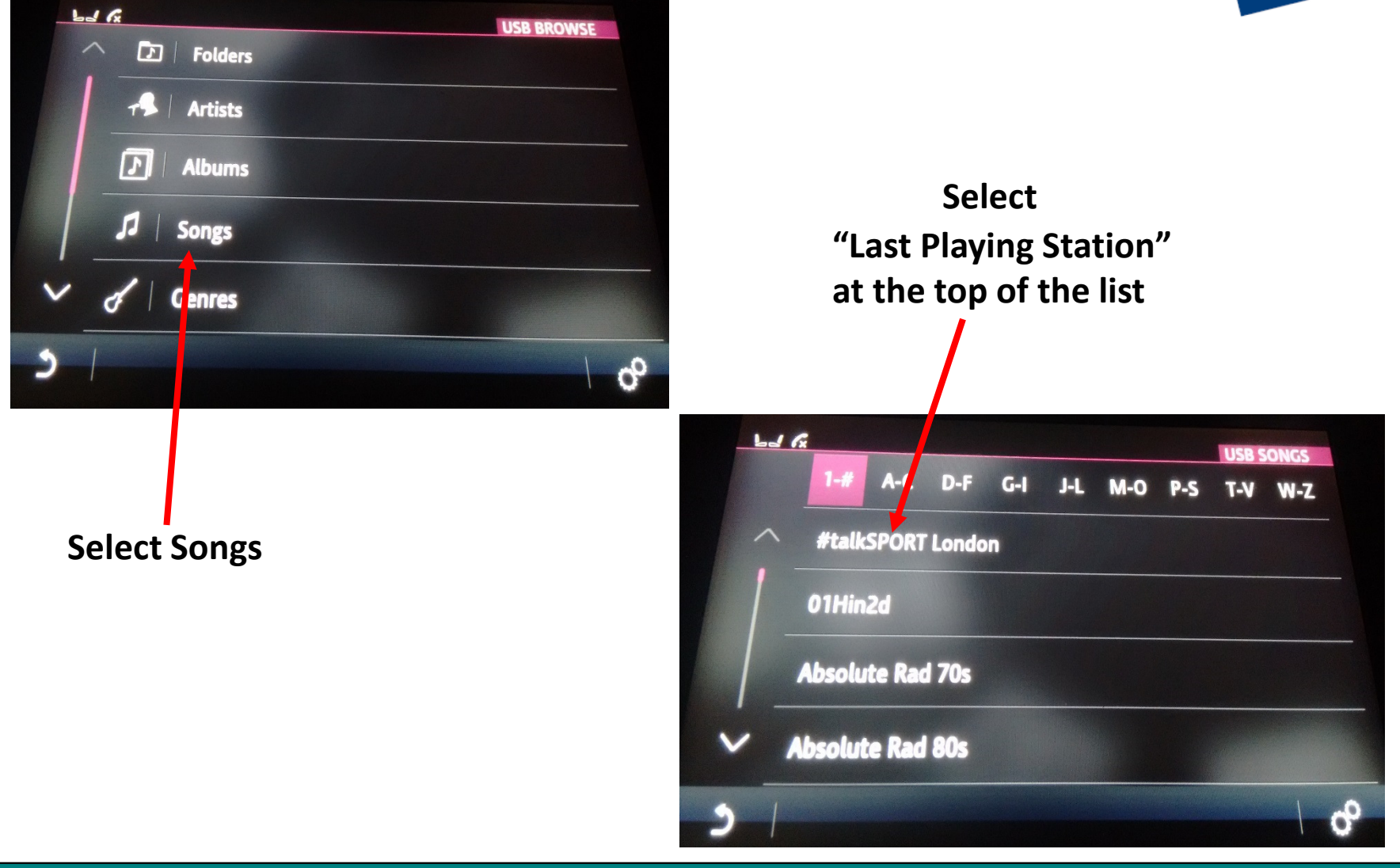

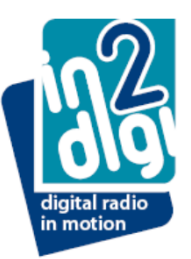

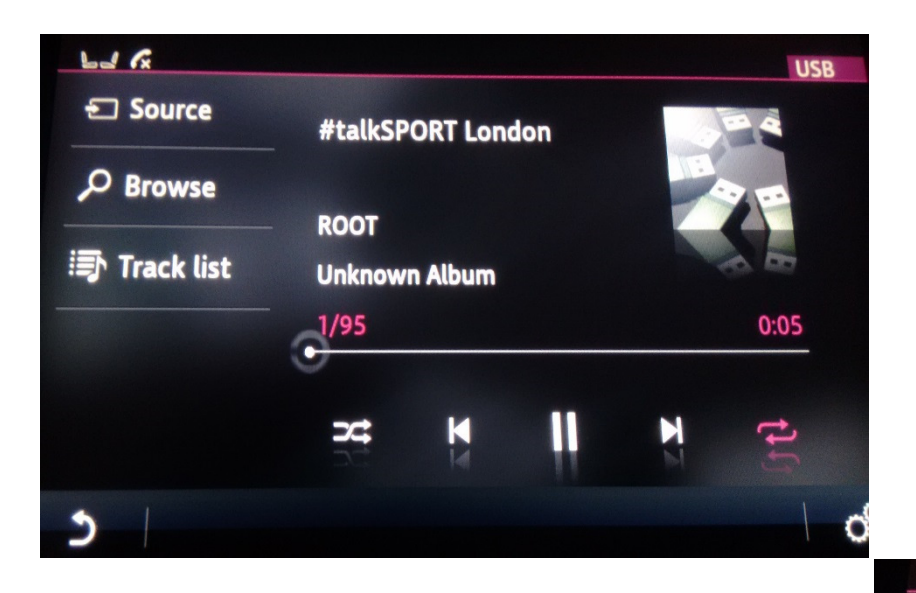

Saved Station selected and playing

"Track list" is now populated and able to be used for any station selection change

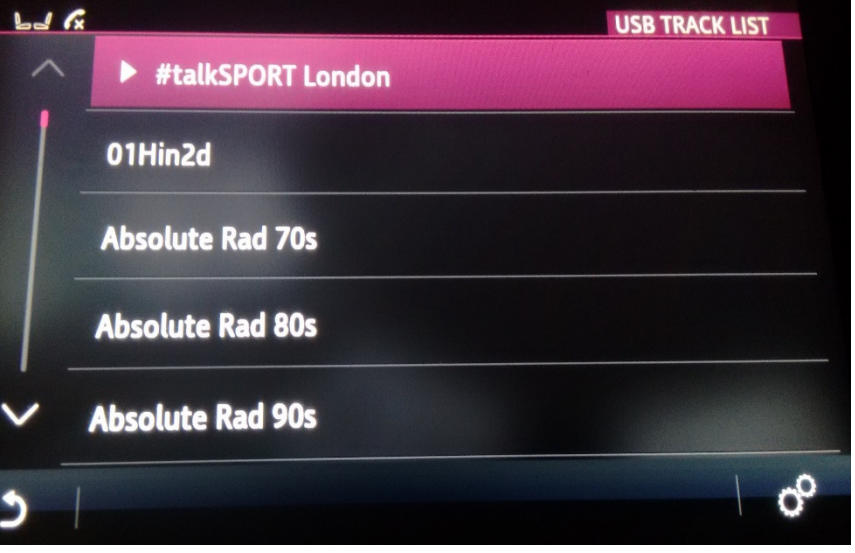